Software

Greater China Technical Tips & News Hot Line:800-810-1970

2018-4-27

## Siemens PLM Software 技術技巧及新聞

歡迎流覽 《Siemens PLM Software 技術技巧及新聞》,希望它能成為 Siemens PLM Software 技術支援團隊將 Siemens PLM Software 最新產品更新、技術技巧及新聞傳遞給用戶的一種途徑

Date: 2018/04/27

NX Tips

## 1. <u>輸入裝配件到 Teamcenter 的時候, 我想使用作業系統的檔名作為 缺省</u> 的 item 名

問題/症狀

===================

輸入裝配件到 Teamcenter 的時候, 一般使用的是 Part ID Generate 的方法得到 item 名和 item ID, 然而, 我想使用作業系統的檔名作為 item 名, 有沒有辦法?

解決方法

\_\_\_\_\_

在 NX 10, 您需要在 NX 的每一個 prt 檔中手工生成一個 DB\_PART\_NAME 的屬性, 它的 值和 OS 的檔案名一樣, 或者您可以使用 運行 NX journal 程式的方式讓這些步驟自動完成. 到了 NX11, 這些步驟可以更簡便地完成, 您可以輸入 \${OS\_FILENAME} 來取得 作業系統 的檔案名. 這樣您可以把缺省的 \${DB\_PART\_NAME} 替換為 \${OS\_FILENAME} 就可以 了.

如果您已經在 Teamcenter 的 item\_id 中設置過命名規則, 而這個規則和 OS\_FILENAME 或者 DB\_PART\_NAME 有衝突的話, 那就會得到錯誤的資訊. 對於這些有錯誤的 item, 您可以使用手工覆蓋 ID 名稱的辦法確保您取的名字和命名規則匹配.

**Teamcenter Tips** 

## 2. 禁止非幾何模型在檢視器中顯示

NX 非幾何模型的零件預設可以在 TC 檢視器中勾選並且查看 如何禁止它顯示呢?

設置首選項

TCVIS\_allow\_NGC\_expand=FALSE

2018-4-27

- 3. 如何創建查詢來搜索表格屬性資訊?
- 為表格屬性創建保存的查詢
- 1.在查詢構建器中為新建查詢輸入唯一的名字
- 2. 如果需要,在描述中輸入描述
- 3.在可修改的查詢類型中選擇本地查詢
- 4.點擊搜索類按鈕來選擇查詢的目標類
- 5. 展開 POM\_application\_object 類並找到 ItemRevision 類
- 6.點擊顯示設定,選擇所有屬性和真實名稱

| <u>d</u>                                                                                                    |                                         |
|----------------------------------------------------------------------------------------------------|-----------------------------------------|
| Name: Item Revision Searched by Ta                                                                                                    | able property                           |
| Description:                                                                                                    | Q Import<br>Export                      |
| Query Type: Local Query                                                                                                    |                                         |
| Search Class: ItemRevision 🖈 🛛 Show Hint                                                                                                    | s Modifiable Query Types: Local Query 🗸 |
| Show Indented Results                                                                                                    | Revision Rule:                          |
| Attribute Selection                                                                                                    |                                         |
|                                                                                                    | 🖸 Display Settings                      |
| H-Mfg0ResourceSiteDataRel                                                                                                    | ^                                       |
| ■ Fnd0DisclosingObject                                                                                                    |                                         |
|                                                                                                    |                                         |
| Fnd0DisclosedViewList                                                                                                    |                                         |
| Interpretation ■ Find0DisclosedViewList Interpretation                                                                                                    |                                         |
| <ul> <li>BridoDisclosedViewList</li> <li>Fnd0DesignToBomRelation</li> <li>Freferenced_by</li> </ul>                                                                                                    |                                         |
| Fnd0DisclosedViewList     Fnd0DesignToBomRelation     Teferenced_by     S tc_fts_keyword                                                                                                    |                                         |
| <ul> <li>Fnd0DisclosedViewList</li> <li>Fnd0DesignToBomRelation</li> <li>freferenced_by</li> <li>S tc_fts_keyword</li> <li>S target_item_id</li> </ul>                                                                                        |                                         |
| IB FradDoisclosedViewList<br>FradDoiscipTcBomRelation<br>FerdDenenced_by<br>S target_item_id<br>S target_item_id<br>S vis_structure_context_name<br>S context_name                                                                            | CHETTAN CAL CALLS AND ALLOW CALL        |
| <ul> <li>FndODisclosedViewList</li> <li>FndODiscipToBomRelation</li> <li>Freferenced_by</li> <li>S tc_fts_keyword</li> <li>S target_item_id</li> <li>S vis_structure_context_name</li> <li>S find_parts</li> <li>d recombined dist</li> </ul> | GTAC Greater Chi                        |

7. 在屬性選擇視窗中,按兩下被引用節點,出現類屬性選擇對話方塊

8.點擊搜索類按鈕搜索自訂的表格行業務物件類型

它會在 Fnd0TableRow 節點下出現

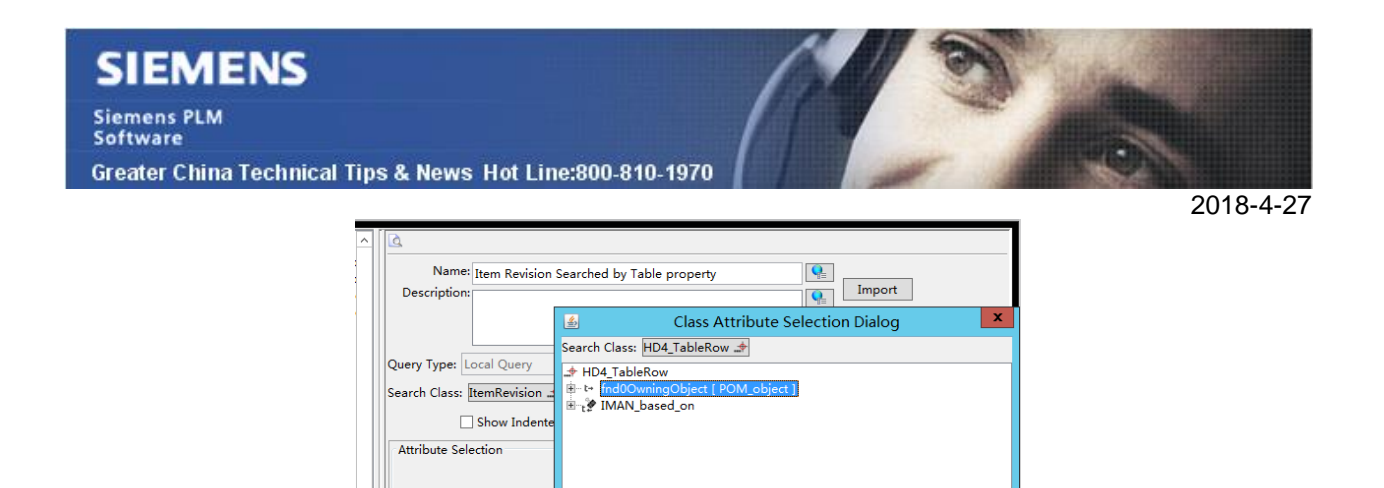

9. 選擇對應的表格行業務物件,然後選擇 fnd0OwingObject,並點擊 OK,就會列出可以 查詢的表格行屬性

OK OK

Cancel

Greater China

10. 選擇需要查詢的屬性來建立查詢條目,點擊創建來創建查詢

Attribute

WMRepresents
 Seg0BudgetRelation
 MigDResourceSiteDataF
 fnd0DisclosedViewList
 Fnd0DisclosedViewList
 Fnd0DesignToBomRelat
 referenced\_by
 Search Criteria Order By

| Name: Ite                                                                                                    | em Revision Sea                                                                                                    | rched by Table pro                 | operty         | <u>e</u><br>e | Import<br>Export |        |      |   |
|----------------------------------------------------------------------------------------------------|----------------------------------------------------------------------------------------------------|------------------------------------|----------------|---------------|------------------|--------|------|---|
| Query Type: Loca                                                                                                    | al Query                                                                                                    | al                                 |                | -             |                  |        |      |   |
| Search Class: Iter                                                                                                    | nKevision 🖙                                                                                                    | Show Hints                         | Revision Rule: | ery Types:    | Local Query      |        |      |   |
| Attribute Selecti                                                                                                    | on                                                                                                    |                                    |                |               |                  |        |      |   |
| Autobale Scieca                                                                                                    |                                                                                                    |                                    |                |               | 这 Display Se     | ttings |      |   |
| fnd00wning     S times     times     fnd00     i pid     i pid     i nd00     i fnd00     i fnd00     i fnd00     S fnd00     S fnd00 | Object [ HD4_Ta<br>tamp<br>Ig_site [ POM_im<br>t_properties<br>owningPropNam<br>iowIndex<br>owningObject [ F<br>able_pro1 | nc ]<br>nc ]<br>ne<br>POM_object ] |                |               |                  | ~      |      |   |
| Search Criteria                                                                                                    | Order By                                                                                                    |                                    |                |               |                  |        |      |   |
|                                                                                                    | Attribute                                                                                                    | User Entry L1                      | User Entry N   |               | Default Value    |        |      |   |
|                                                                                                    | HD4_FableRow                                                                                                    | nd4_table_pro1                     | GTA            |               | Gneat            |        | Chir | h |

在保存的查詢樹下即可見新創建的查詢,並且在 My Teamcenter 中可以進行查詢

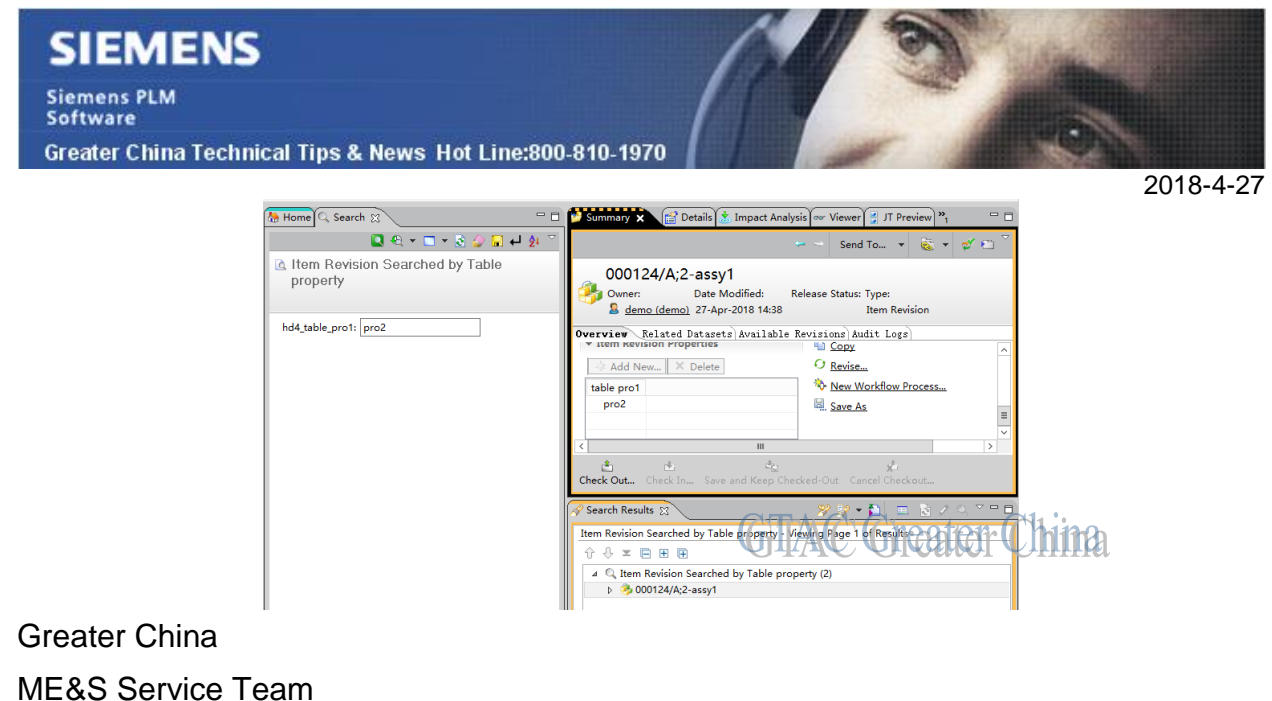

ME&S Service Team PRC Helpdesk (Mandarin): 800-810-1970/021-22086635 Taiwan Helpdesk (Mandarin): 00801-86-1970 HK Helpdesk (Cantonese): 852-2230-3322 Global Technical Access Center: <u>http://www.siemens.com/gtac</u> Siemens PLM Software Web Site: <u>http://www.plm.automation.siemens.com</u> Siemens PLM Software (China) Web Site: <u>http://www.plm.automation.siemens.com/zh\_cn/</u> uke-mail newsletter 僅提供給享有產品支援與維護的Siemens PLM 軟體使用者。當您發現問題或 希望棄訂,請發送郵件至 <u>helpdesk\_cn.plm@siemens.com</u>聯繫,如棄訂,請在標題列中注明"棄 訂"